# Инструкция за експлоатация

# DVP 5140 DVP 5142

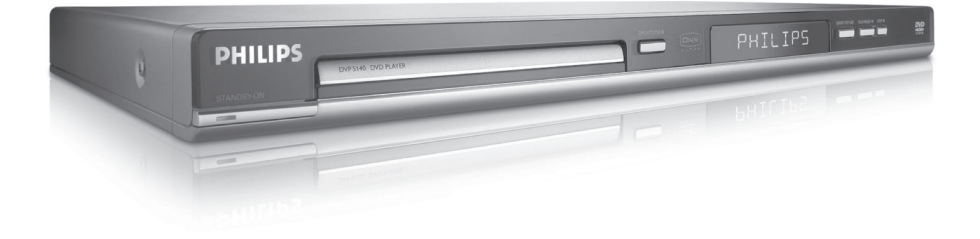

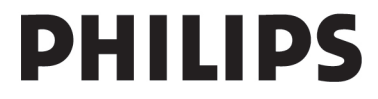

# Аксесоари включени в комплекта

Дистанционно управление с 2 ААА батерии

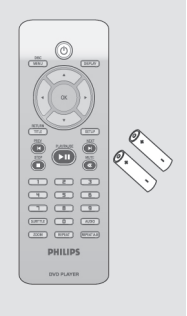

# Почистване на дисковете

За да почистите диск, използвайте парцал и избършете диска от центъра към краищата.

#### Внимание!

Не използвайте препарати като бензин, влагата, водата и праха разтворител, почистващи препарати или \_ антистатични спрейове, предназначени за аналогови дискове.

Тъй като оптичната част (лазера) на DVD рекордера функционира при по-висока температура, отколкото при DVD или CD плейърите, почистващите дискове може да повредят оптичната част (лазера). По тази причина, не използвайте дискове за почистване.

# Позициониране

#### Намиране на подходящо място

- Поставете устройството на твърда и стабилна плоскост. Не поставяйте устройството на килим.
- Не поставяйте устройството върху други уреди, които може да го загреят, например приемник или усилвател.

- Не поставяйте никакви предмети под устройството, например дискове или списания.
- Инсталирайте плейъра в близост до контакт за захранването.

#### Вентилация

Поставете устройството на място с достатъчна вентилация, за да предотвратите прегряване. Оставете поне 10см място отзад и отгоре и поне 5см от ляво и от дясно.

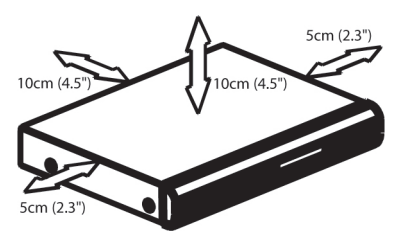

# Избягвайте високите температури,

- Устройството не трябва да бъде пръскано или мокрено.
- Не поставяйте опасни предмети около устройството (предмети пълни с течност, запалени свещи).

# **ДИСТАНЦИОННО УПРАВЛЕНИЕ**

#### DISC MENU

влизане/излизане в менюто за съдържание на диска вкл./изкл. режима на управление на възпроизв. (за VCD версия 2.0)

#### **RETURN / TITLE**

връщане една стъпка назад в менюто / изобразяване на менюто

#### PREV ┥

предишна песен или раздел

NEXT ►І следваща песен или раздел

STOP ■ спиране на възпроизв.

PLAY/PAUSE ► П стартиране / прекъсване на възпроизвеждането

#### MUTE

вкл./изкл. на звука

SUBTITLE

избиране език на субтитрите

#### ZOOM

увеличаване на изображението

#### REPEAT

избиране на различни режими за повторение

#### **REPEATA-B**

повтаряне възпроизвеждането на определен пасаж от диска

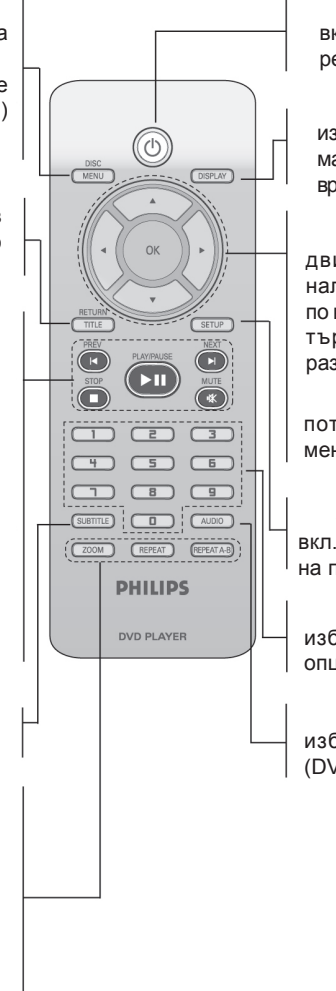

#### ወ

вкл. на плейъра или изкл. в режим стендбай

#### DISPLAY

изобразяване на информация на тв екрана по време на възпроизвеждане

#### ▲▼◀►

движение нагоре/надолу, наляво/надясно на курсора, по време на възпроизвеждане търсене напред/назад с различна скорост

#### ОК

потвърждаване на избор в менюто

#### SETUP

вкл./изкл. на системното меню на плейъра

#### 0-9 цифрови бутони

избиране на номерираните опции в менюто

#### AUDIO

избиране на език за звука (DVD/VCD) или аудио канали

#### Забележка:

За да отворите/затворите отделението за дискове, натиснете бутона "STOP" за 2 секунди.

# Стъпка 1: Поставяне на батерии в дистанционното управление

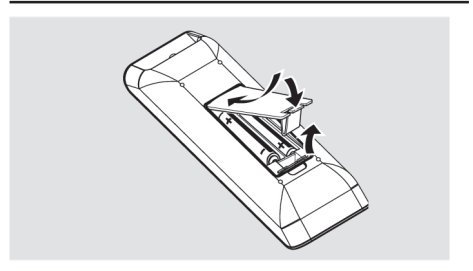

- 1. Отворете отделението на батериите.
- 2. Вкарайте две "ААА" (R03) батерии, както е показано в отделението на батериите.
- 3. Затворете отделението на батериите.

# Използване на дистанционно управление

- Насочете дистанционното управление към сензора на предния панел на DVD плейъра.
- Не поставяйте никакви предмети между дистанционното управление и DVD плейъра, докато управлявате плейъра.

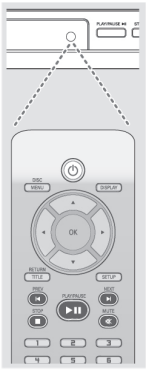

#### Внимание!

- Извадете батериите ако са изхабени или няма да се използват дълго време.
- Не смесвайте нови и стари батерии, както и такива от различни типове.
- Батерите съдържат химически вещества и трябва да се изхвърлят на подходящите за целта места.

# Стъпка 2: Нагласяване на телевизора

#### Важно!

Проверете дали сте направили всички необходими връзки.

- Включете телевизора и изберете съответния видео канал. На екрана на телевизора трябва да видите синия екран на DVD плейъра.
- Обикновено този канал се намира между най-високия и най-ниския канали и може да се нарича FRONT, A/V IN или VIDEO. За повече детайли прочетете упътването на телевизора.
  - Или, можете да отидете на Канал 1 на телевизора и да натиснете бутона надолу, докато не видите видео канала.
  - Или, дистанционното управление на вашия телевизор може да има бутон за избиране на различни видео режими.
  - Или, изберете канал 3 или 4 на телевизора ако използвате RF модулатор.
- Ако използвате външно оборудване (например аудио система или приемник), включете това оборудване и изберете съответния източник, отговарящ на DVD плейъра. За повече детайли прочетете упътването на оборудването.

# Нагласяване на функцията Прогресивно сканиране (само за телевизор с прогресивно сканиране)

При прогресивното сканиране екранът изобразява два пъти повече кадри в секунда, отколкото при преразредовото сканиране (обикновена телевизионна система). Прогресивното сканиране предлага по-висока разрешаваща способност и качество на картината, благодарение на двойния брой редове.

# Важно!

Преди да включите функцията прогресивно сканиране трябва да се <sub>9.</sub> уверите, че:

- Вашият телевизор може да приема прогресивни сигнали. Необходим е телевизор с прогресивно сканиране.
- Сте свързали DVD плейъра към телевизора посредством компонентния съединител (Y Pb Pr).
- 1. Включете телевизора.
- Изключете режима на прогресивно сканиране на телевизора или включете преразредовия режим (прочетете упътването на телевизора).
- Натиснете бутона **POWER** на дистанционното управление, за да включите DVD плейъра.
- 4. Изберете канала на видео входа.
  - На телевизора се появява екрана на DVD плейъра.
- 5. Натиснете бутона SETUP.
- 6. Натиснете няколко пъти ▶, за да изберете страницата "Video Setup Page".

| Video Setup Page       |     |
|------------------------|-----|
| TV Туре                |     |
| TV Display             |     |
|                        |     |
| Picture Setting        | Off |
| Component              |     |
|                        |     |
|                        |     |
|                        |     |
| Set Progressive TV Mod | e   |

- Изберете Component на YUV и след това натиснете OK за потвърждение.
- 8. Нагласете Progressive на Оп и след това натиснете **ОК** за потвърждение.
  - На телевизионния екран се появява меню с инструкции.

| ACTIVATING PROGR                       | ESSIVE:                                |
|----------------------------------------|----------------------------------------|
| 1) ENSURE YOUR TV                      | HAS PROGRESSIVE SCAN.                  |
| 2) CONNECT WITH Y                      | PBPR (GBR) VIDEO CABLE.                |
| 3) IF THERE IS A DIS<br>15 SECONDS FOR | TORTED PICTURE, WAIT<br>AUTO RECOVERY. |
|                                        |                                        |

 Натиснете ◄, за да засветите ок в менюто и натиснете OK за потвърждение.

#### В този момент на екрана ще се появят смущения, докато не включите прогресивното сканиране на телевизора.

- Включете функцията Прогресивно сканиране на телевизора (прочетете упътването на телевизора).
  - На екрана на телевизора се появява следното меню.

| CONFIRM AGAIN    | TO USE PROGRESSIVE |
|------------------|--------------------|
| SCAN. IF THE PIC | TURE IS GOOD,      |
| PRESS OK BUTTO   | ON ON REMOTE       |
|                  |                    |
| ок               | Cancel             |
|                  |                    |

- Натиснете ◄, за да засветите ок
   в менюто и натиснете OK за потвърждение.
  - Настройката е приключила и може да започнете да се наслаждавате на висококачествена картина.

## Ръчно изключване на функцията Прогресивно сканиране

- Изчакайте 15 секунди за автоматично възстановяване. ИЛИ
- Натиснете бутона OPEN/CLOSE на предния панел, за да отворите отделението за дискове.
- 2. Натиснете бутона "1" на дистанционното управление за няколко секунди.
  - На екрана на телевизора ще се появи синия екран на DVD плейъра.

#### Полезни съвети:

 Някои телевизори с прогресивно скани- N
 ране и HD телевизори не са напълно Из съвместими с тази DVD система, в си резултат на което се появява неестествена картина при възпроизвеждане на 5. DVD VIDEO диск в режим прогресивно сканиране. В този случай изключете прогресивното сканиране на телевизора и плейъра.

# Избиране на система на цветовете, която отговаря на вашия телевизор

Този DVD плейър е съвместим както с NTSC, така и с PAL. За да може DVD диск да се възпроизвежда на този плейър, системите на цветовете на телевизора, DVD плейъра и диска трябва да съвпадат.

| Video Setup Page |       |
|------------------|-------|
|                  | PAL   |
| TV Display       | Multi |
| Progressive      |       |
| Picture Setting  |       |
| Component        |       |
|                  |       |
|                  |       |
|                  |       |
| NTSC TV          |       |

- 1. Натиснете SETUP.
- 2. Натиснете няколко пъти ▶, за да изберете страницата "Video Setup Page".

- 3. Натиснете ▲▼, за да засветите "TV Type" и натиснете ►.
- С бутоните ▲▼ на дистанционното управление засветете една от опции подолу:

**PAL** – Изберете тази опция ако сте свързали PAL телевизор. Тази опция ще промени видео сигнала на NTSC диск в PAL формат.

**NTSC** – Изберете тази опция ако сте свързали NTSC телевизор. Тази опция ще промени видео сигнала на PAL диск в NTSC формат.

Multi – изберете тази опция ако сте свързали телевизор, който е съвместим с NTSC и PAL системите (мултисистемен). Изходният формат ще се определя от видео сигнала на диска.

- 5. Изберете опция и натиснете **ОК**.
- Следвайте инструкциите на екрана, за да потвърдите избора си (ако има такъв).

#### Полезни съвети:

Преди на смените настройките на TV Standard, проверете дали телевизора поддържа избраната телевизионна система.

Ако на телевизора не се появи нормална картина, изчакайте 15 секунди за автоматично възстановяване на картината.

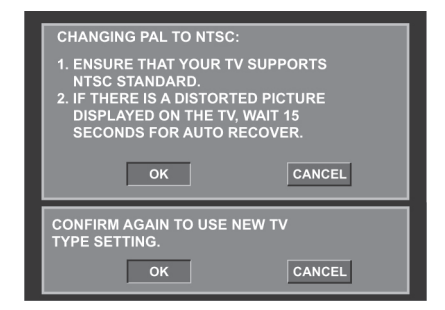

### Ръчно връщане към фабрично зададената система на цветовете

- Изчакайте 15 секунди за автоматично възстановяване. или
- 1. Натиснете бутона **OPEN/CLOSE** на предния дискове.
- 2. Натиснете бутона "3" на дистанционното управление за няколко секунди.
  - На екрана на телевизора ще се появи екрана на DVD плейъра.

#### Съвети:

Подчертаната опция е фабричната.

За да се върнете на предишното меню, натиснете <.

За да излезете от менюто натиснете бутона SETUP.

# Стъпка 3: Нагласяване на езика

Вие можете да зададете вашите предпочитания за езика, за да се включи автоматично тази DVD система на съответния език, 1 когато заредите диск.

# Избиране на език за екранните менюта

Езика на екранните менюта ще остане непроменен, независимо от различните езици на дисковете.

| General Setup Page  |            |  |
|---------------------|------------|--|
| Disc Lock           |            |  |
| Display Dim         |            |  |
| Programme           |            |  |
|                     |            |  |
| Sleep               | FRANÇAIS   |  |
| DIVX(R) Vod Code    | DEUTSCH    |  |
|                     | NEDERLANDS |  |
|                     |            |  |
| Set OSD Language En | glish      |  |

- 1. Натиснете SETUP.
- Изберете страницата "General Setup" с 2 бутона ▶.
- Засветете "OSD Language" с бутоните ▲▼ и натиснете бутона .
- Изберете език с бутоните **А** и потвърдете 4. с ОК.

## панел, за да отворите отделението за Нагласяване на език за звука, субтитрите и менюто на диска

Можете да изберете език за звука, субтитрите и менюто на диска. Ако избраният език не е записан на диска, ще се използва фабрично зададения език на диска.

| Preference Pag       | e          |   |
|----------------------|------------|---|
|                      |            |   |
| Subtitle             | Chinese    |   |
| Disc Menu            | French     |   |
| Parental             | Spanish    |   |
| PBC                  | Portuguese |   |
| Mp3/Jpeg nav         | Polish     |   |
| Password             | Italian -  | 7 |
| Set Preference To En | glish      |   |

- Натиснете два пъти STOP и след това натиснете SETUP.
- 2. Изберете "Preference Page" с бутона ►.
- 3. В страницата за предпочитания засветете една от следните опции с б∨тоните ▲▼ и натиснете бутона .
  - "Audio" (саундтрак на диска)
  - "Subtitle" (субтитри на диска)
  - "Disc Menu" (меню на диска)
- 4. Натиснете ▲▼, за да изберете език и потвърдете с ОК.

Ако езика, който желаете не е в списъка, изберете OTHERS. След това използвайте цифровите бутони (0-9) на дистанционното управление, за да въведете 4-цифрения код на езика (Кодът за Български език е 6671). За потвърждение натиснете ОК.

5. За други настройки повторете стъпки от 3 до 4.

# Възпроизвеждане на дискове

- 1. Свържете захранващите кабели на DVD лен стерео или AV приемник) към контакта в стената.
- 2. Включете захранването на телевизора и изберете видео канала (виж страница 10 "Нагласяване на телевизора").
- 3. Натиснете бутона STANDBY-ON на предния панел на DVD плейъра.
  - На телевизора трябва да видите синия екран на Филипс DVD плейъра.
- Натиснете бутона OPEN-CLOSE на 4. предния панел на плейъра.
- Можете да отворите и затворите отделе- Избиране на запис/раздел нието за дискове като задържите бутона -**STOP** на дистанционното управление.
- 5. Поставете диска с напечатаната страна отгоре и след това натиснете ОРЕМ- -CLOSE.
  - При двустранните дискове, заредете страната която искате да възпроизведете отгоре.
- Възпроизвеждането ще започне авто-6. матично. В противен случай, натиснете бутона **PLAY/PAUSE** ►.
  - Ако на телевизионния екран се появи меню на диска, прочетете упътването на следващата страница "Използване менюто на диска".
  - Ако дискът е заключен трябва да въведете вашата шестцифрена парола (виж страница 17 "Родителски контрол").

#### Съвети:

Функциите за управление, описани в това ръководство, може да не функцио- нират при някои дискове. Винаги се обръщайте за справка към инструкциите на диска.

# Основни функции при възпроизвеждане

Освен ако не е изрично упоменато, всички плейъра и телевизора (и всеки допълните- действия, които са описани се отнасят за дистанционното управление.

# Прекъсване на

#### възпроизвеждането

- За да прекъснете възпроизвеждането, 1. натиснете бутона **PLAY/PAUSE** ►**II**.
  - Звукът се изключва.
- 2. За да продължите нормалното възпроизвеждане натиснете **PLAY/PAUSE** ►.

- Натиснете **PREV ▲** или **NEXT ▶**, за да отидете на предишен или следващ раздел/ запис.
- В спряло положение натиснете **DISPLAY**, за да изобразите информация за заглавието/раздела/записа (например - 00/ 08).
- Използвайте цифровите бутони (0-9), за да въведете номер на заглавие/запис/раздел и натиснете ОК.
  - Възпроизвеждането продължава от избрания запис/раздел.

# Спиране на

#### възпроизвеждането

Натиснете **STOP** 

#### Полезни съвети:

диска.

Екранът в спряло положение ще се появи автоматично ако възпроизвеждането е спряно/прекъснато за 5 минути. Плейърът ще се включи автоматично в стендбай режим ако не натиснете бутон в рамките на 15 минути. след

като е спряло възпроизвеждането на

# Избиране на различни функции за повторение/ разбъркано възпроизвеждане

## Режим Повторение

Опциите за повторение зависят от типа на диска.

 По време на възпроизвеждане натиснете **REPEAT**, за да изберете опция за повторение.

## 3a DVD

- Chapter (текущия раздел)
- Title (текущото заглавие)
- All (целия диск)
- Off (отмяна на повторението)

### 3a Video CD, Audio CD

- Track (текущия запис)
- All (целия диск)
- Off (отмяна на повторението)

#### 3a MP3

- Repeat One (текущия файл)
- Repeat Folder (всички файлове в текущата папка)
- Folder (еднократно възпроизвеждане на всички файлове в една папка)
- Shuffle (случайно възпроизвеждане на всички файлове в текущата папка)
- Single (еднократно възпроизвеждане на текущия файл)

# 3a JPEG, DivX

#### В спряло положение

- Repeat One (текущия файл)
- Repeat Folder (всички файлове в текущата папка)
- Folder (еднократно възпроизвеждане на всички файлове в една папка)
- Shuffle (случайно възпроизвеждане на всички файлове в текущата папка)
- Single (еднократно възпроизвеждане на текущия файл)

#### По време на възпроизвеждане

- Repeat One (текущия файл)
- Repeat All (възпроизвеждане на всички файлове на диска)
- Repeat Off (отмяна на повторението)
- Shuffle (случайно възпроизвеждане на всички файлове в текущата папка)
- Single (еднократно възпроизвеждане на текущия файл)
- 2. За да отмените режима на повторение, натиснете **STOP** ■.

#### Полезен съвет:

При VCD повторение на възпроизвеждането не е възможно ако е включена функцията PBC.

### Повторение на пасаж в

#### рамките на раздел/запис

- По време на възпроизвеждане на диск натиснете REPEAT А-В в избрания начален момент.
- 2. Натиснете отново **REPEAT А-В** в крайния момент.
  - Пасажът между А и В може да бъде само в рамките на един раздел/запис.
  - Пасажът между А и В се повтаря.
- 3. За да излезете от този режим, натиснете **REPEAT A-B**.

#### Съвети:

Функциите за управление, описани в това ръководство, може да не функционират при някои дискове. Винаги се обръщайте за справка към инструкциите на диска.

# Функции при видео възпроизвеждане (DVD/VCD/ SVCD)

#### Използване менютата на диска

В зависимост от диска, на телевизионния екран може да се появи меню, след като заредите диска.

#### За да изберете функция за възпроизвеждане или някоя опция:

 Използвайте бутоните ▲▼◀► или цифровите бутони (0-9) на дистанционното управление и след това натиснете ОК, за да стартирате възпроизвеждането.

#### За да извикате или скриете менюто

 Натиснете бутона DISC MENU на дистанционното управление.

### Увеличение

Функцията Zoom ви позволява да увеличите видео изображението и да се придвижвате по уголеменото изображение по време на възпроизвеждане.

- Натиснете бутона **ZOOM** на дистанционното управление, за да изберете фактор за увеличение.
  - Натиснете бутоните ▲▼◀►, за да се придвижвате по екрана.
    - Възпроизвеждането ще продължи.
- Натиснете няколко пъти бутона ZOOM, за да се върнете към оригиналния размер.

# Подновяване на възпроизвеждането

Функцията подновяване на възпроизвеждането се прилага към последните 5 диска, които сте възпроизвеждали, дори ако дискът е изваден или захранването изключено.

- Заредете един от последните 5 диска.
   Появява се "LOAD".
- Натиснете PLAY/PAUSE I и дискът ще се възпроизведе от момента в който е спрян.

# За да отмените функцията подновяване на възпроизвеждането

В спряло положение натиснете отново бутона **STOP** 

#### Забавено възпроизвеждане

- По време на възпроизвеждане натиснете ▲▼, за да изберете скорост на възпроизвеждане: напред (DVD/SVCD/VCD) или назад (DVD).
  - Звукът ще се изключи.
- За да се върнете към нормална скорост на възпроизвеждане, натиснете PLAY/ PAUSE ►■.

#### Търсене напред/назад

- По време на възпроизвеждане натиснете и задръжте ◄►, за да изберете скорост на търсене: 2X, 4X, 8X, 16X, 32X (назад или напред).
  - Звукът ще бъде изключен (DVD/ VCD) или с прекъсвания (CD).
- Натиснете PLAY/PAUSE ► II, за да подновите нормалното възпроизвеждане.

#### Възпроизвеждане на заглавие

- 1. Натиснете бутона DISC MENU.
  - На телевизионния екран се появява менюто на диска.
- Използвайте бутоните ▲▼◀► или цифровите бутони на дистанционното управление, за да засветите опция за възпроизвеждане.
- 3. За да потвърдите избора си, натиснете ОК.

#### Промяна на аудио езика За DVD

Натиснете няколко пъти бутона **AUDIO** на дистанционното управление, за да изберете различни езици.

#### Смяна на аудио канала За VCD

Натиснете бутона **AUDIO**, за да изберете някой от аудио каналите, записани на диска (LEFT MONO, RIGHT MONO, MIX MONO, STEREO).

# Субтитри

Натиснете няколко пъти бутона SUBTITLE на дистанционното управление, за да изберете различен език за субтитрите.

#### За VCD с функция Управление на възпроизвеждането (само версия 2.0)

- В спряло положение, натиснете бутона DISC MENU на дистанционното управление, за да изберете между "PBC ON" и "PBC OFF".
  - Ако изберете "PBC ON", на телевизионния екран ще се появи менюто 2. на диска (ако има записано такова).
  - Използвайте бутоните PREV I 

     или цифровите бутони (0-9) с които можете директно да изберете опция за възпроизвеждане.
- По време на възпроизвеждане, ако натиснете бутона RETURN/TITLE ще се върнете в екрана с менюто (ако е включена функцията PBC).

# Ако желаете да пропуснете индексното меню и да започнете възпроизвеждане от - началото,

 За да изключите тази функция натиснете бутона DISC MENU на дистанционното управление.

#### Съвети:

Функциите за управление, описани в това ръководство, може да не функционират при някои дискове. Винаги се обръщайте за справка към инструкциите на диска.

# Възпроизвеждане на DivX дискове

Този DVD плейър поддържа DivX филми, които можете да запишете от компютъра си на CD-R/RW.

- 1. Заредете DivX диск.
  - Възпроизвеждането стартира автоматично. В противен случай натиснете PLAY/PAUSE ►Ⅲ.
- Ако DivX филмът съдържа външни субтитри, на телевизионния екран се появява меню за избор на субтитри.
  - Ако в DivX диска са вградени многоезични субтитри, като натиснете SUBTITLE ще смените езика по време на възпроизвеждане.

#### Полезни съвети:

Поддържат се файлове за субтитри със следните разширения (.srt, .smi, .sub, .ssa, .ass), но не се появяват с менюто.

Името на нафайла със субтитрите трябва да бъде същото като името на файла с филма.

# Допълнителни функции при DivX Ultra

- **XSUB субтитрите** ви позволяват да записвате филми с много езици за субтитрите.
- Интерактивните видео менюта предлагат безпрецедентно удобство и контрол, за да можете да се придвижвате бързо между отделните сцени или функции, да избирате между аудио записите и опциите за субтитрите.
- Различните аудио записи позволяват записването на звук на много езици или отделни записи при различна конфигурация на високоговорителите.
- Маркерите в разделите ви позволяват да отидете директно на сцената, която желаете да гледате.

# Възпроизвеждане на MP3/ Windows Media Audio/JPEG/ Kodak Picture дискове

#### Важно!

Трябва да включите телевизора и да изберете видео канала (виж страница 4 "Нагласяване на телевизора").

# Общи функции

- 1. Заредете диск.
  - Времето за прочитане на диска може да надвиши 30 секунди поради сложността на структурата на файловете/ директориите.
  - На телевизионния екран се появява менюто на диска.

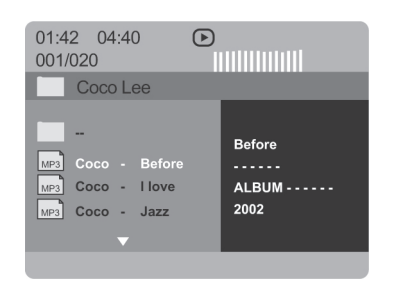

- 2. Натиснете ▲▼, за да изберете папка и **ОК**, за да я отворите.
- За да засветите даден запис/файл, натиснете ▲▼.
- 4. Натиснете **PREV** I ◄ или **NEXT** ► I, за да отидете на предишна/следваща страница.
- 5. Натиснете ОК, за да потвърдите.

# Избиране на материал за

#### възпроизвеждане

По време на възпроизвеждане можете да:

- Натиснете бутоните PREV I или NEXT I, за да изберете друг запис/файл в текущата директория.
- Завъртите изображението с бутоните
   ▲▼◀► на дистанционното управление.
- Прекъснете/подновите възпроизвеждането с бутона PLAY/PAUSE ►Ш.

# Увеличаване на картината (JPEG)

- По време на възпроизвеждане натиснете няколко пъти **ZOOM**, за да изберете фактор за увеличение.
- За да видите цялата увеличена снимка, използвайте бутоните **АV<**.

# Възпроизвеждане от много ъгли (JPEG)

- По време на възпроизвеждане натиснете ▲▼◀▶, за да използвате различни ефекти:
  - А: обръща снимката вертикално;

  - завърта снимката обратно на часовниковата стрелка;
  - >: завърта снимката по часовниковата стрелка.

#### Полезни съвети:

- Някои MP3/JPEG/WMA дискове може да не се възпроизвеждат, поради конфигурацията и характеристиките на диска или състоянието на записа.
- Нормално е да се чува случайно "прескачане" по време на възпроизвеждане на MP3/WMA диск.
- При мултисесийни дискове с различни формати ще се възпроизведе само първата сесия.

#### Съвети:

Функциите за управление, описани в това ръководство, може да не функционират при някои дискове. Винаги се обръщайте за справка към инструкциите на диска.

# Функция преглеждане (JPEG)

Тази функция показва съдържанието на текущата папка или целия диск.

- По време на възпроизвеждане натиснете бутона **DISPLAY**.
  - На екрана ще видите 12 малки изображения.

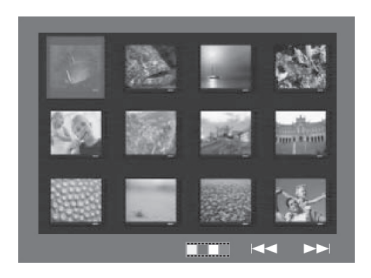

- За да видите следващите или предишните 12 малки изображения натиснете PREV I ◄ или NEXT ►I.
- 3. За да засветите дадено изображение натиснете **▲▼◄►** и **ОК**, за да потвърдите.
- 4. За да се върнете в менюто на диска натиснете бутона **DISC MENU**.

### Едновременно възпроизвеждане на JPEG и MP3/WMA файлове

- Заредете диск, който съдържа музика и снимки.
  - На телевизионния екран ще се появи менюто на диска.
- 2. Изберете МРЗ/WMA песен.
- По време на МРЗ/WMA възпроизвеждане изберете снимка от телевизионния екран и натиснете PLAY/PAUSE ► II.
  - Снимките ще се изобразяват една след друга до края на папката.
- За да прекратите едновременното възпроизвеждане, натиснете бутона ■.

#### Полезен съвет:

Някои файлове от Kodak или JPEG дискове може да се възпроизведат със смущения поради конфигурацията и характеристиките на диска.

#### Съвети:

Функциите за управление, описани в това ръководство, може да не функционират при някои дискове. Винаги се обръщайте за справка към инструкциите на диска. Настройката на DVD плейъра се извършва чрез телевизора, което ви позволява да нагласите плейъра според вашите специфични изисквания.

# Основни функции

- 1. В режим диск натиснете бутона **SYSTEM MENU**.
- 2. Изберете иконата "General Setup" с бутоните ◀ ►.
- 3. За да потвърдите вашия избор натиснете ОК.

| General Setup F       | age |  |
|-----------------------|-----|--|
| Disc Lock             |     |  |
| Display Dim           |     |  |
| Program               |     |  |
| OSD Language          |     |  |
| Sleep                 |     |  |
| DIVX(R) Vod Code      |     |  |
|                       |     |  |
|                       |     |  |
| Go to General Setup F | ade |  |

# Заключване/отключване на диск

Не всички дискове са кодирани или маркирани с рейтинг от производителя. Можете да забраните възпроизвеждането на даден диск, като го заключите. До 40 диска може да се заключват.

 В общата страница с настройки засветете "DISC LOCK" с бутоните ▲▼ и след това натиснете ►.

#### LOCK

Изберете тази опция, за да блокирате възпроизвеждането на текущия диск. За да получите достъп до заключен диск трябва да въведете 6-цифрена парола. Фабричната парола е 136 900 (виж "Промяна на паролата" на стр. 18).

#### UNLOCK

Изберете тази опция, за да отключите диска и разрешите свободно възпроизвеждане.

 Преместете курсора с бутоните ▲▼, за да засветите желаната опция и натиснете ОК за потвърждение.

# Регулиране яркостта на екрана на плейъра

Можете да изберете различни нива на яркост за екрана на плейъра.

 В общата страница с настройки засветете "DISPLAY DIM" с бутоните ▲▼ и след това натиснете ►.

100% - пълна яркост на екрана 70% - средна яркост на екрана 40% - намалена яркост на екрана

 Преместете курсора с бутоните ▲▼, за да засветите желаната опция и натиснете ОК за потвърждение.

# Програмиране записите на диска (не за диск със снимки/MP3/WMA/DivX)

Можете да възпроизведете съдържанието на диска в реда, в който желаете, като програмирате записите за възпроизвеждане. В една програма може да съхраните до 20 записа.

- В общата страница с настройки засветете "PROGRAM" с бутоните ▲▼ и след това натиснете ►, за да изберете "INPUT MENU".
- 2. Натиснете ОК за потвърждение.

| Programme : T | rack (01 | - 17) |  |
|---------------|----------|-------|--|
| 1 04          |          | 6     |  |
| 2 10          |          | 7     |  |
| 3 11          |          | 8     |  |
| 4_            |          | 9     |  |
| 5             |          | 10    |  |
|               |          |       |  |

# За да въведете любимия си запис/ раздел

- Използвайте цифровите бутони (0-9), за да въведете валиден номер на запис/раздел.
- За да преместите курсора на следваща позиция използвайте бутоните ▲▼◀►.
- Ако номерът на записа е по-голям от 10, натиснете NEXT ►I, за да отворите следващата страница и продължете с програмирането, или
- Използвайте бутоните ▲▼◀►, за да засветите "NEXT" в менюто с програмата и след това натиснете OK.
- 5. Повторете стъпки 3-4, за да въведете следващия номер на запис/раздел.

#### Съвети:

Подчертаната опция е фабричната стойност.

За да се върнете в предишното меню натиснете ◀.

За да скриете менюто, натиснете бутона **SETUP**.

### Нагласяване на звука

- 1. В режим диск натиснете SYSTEM MENU.
- 2. Натиснете бутоните **◄**►, за да изберете иконата "Audio Setup".
- 3. Натиснете ОК, за да потвърдите избора.

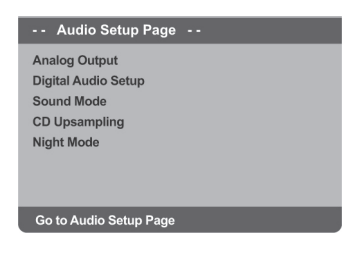

# Настройка на аналоговия изход

Нагласете аналоговия изход според възможностите за възпроизвеждане на вашия DVD плейър.

В страницата с Аудио настройките изберете "ANALOG OUTPUT" с бутоните ▲▼ и след това натиснете ►.

- **STEREO**: Изберете тази настройка, когато звука се възпроизвежда само от два предни високоговорителя.
- LT/RT: Изберете тази настройка ако DVD плейъра е свързан към Dolby Pro Logic декодер.
- V SURR: Изберете тази настройка, за да използвате виртуални съраунд ефекти на звука.
- Изберете настройка с бутоните ▲▼ и натиснете OK за потвърждение.

#### Настройка на цифровия звук

Опциите в това меню са: "Цифров изход", "LPCM изход".

- В страницата с Аудио настройките изберете "DIGITAL AUDIO SETUP" с бутоните ▲ ▼ и след това натиснете ►.
- За да засветите дадена опция използвайте бутоните ▲▼.
- 3. Влезте в подменю с бутона ►.
- За да засветите дадена опция използвайте бутоните ▲▼.

#### Цифров изход

Нагласете цифровия изход според свързаното аудио оборудване.

- **OFF**: Изключване на цифровия изход.
- ALL: Вие сте свързали цифровия изход към многоканален декодер/ приемник.
- РСМ ONLY: Изберете тази опция ако вашия приемник не може да декодира многоканални аудио сигнали.

#### Полезен съвет:

Ако цифровия изход е нагласен на ALL, всички аудио настройки освен MUTE са невалидни.

#### **LPCM изход**

Може да се наложи да нагласите LPCM изхода ако свържете DVD плейъра към PCM съвместим приемник посредством цифровите съединители (коаксиален, оптичен).

Дисковете се записват с определена честота на дискретизация. Колкото тя е поголяма, толкова качеството на звука е подобро.

- 48kHz: Декодирането се извършва с честота на семплиране 48kHz.
- **96kHz**: Декодирането се извършва с честота на семплиране 96kHz.

#### Нощен режим

Когато е активиран този режим, високите звуци са намалени, а ниските засилени до система на цветовете, която да отговаря на чуваемо ниво, което ви позволява да гледате любимите си екшъни нощно време без да пречите на останалите.

- В страницата с Аудио настройките изберете "NIGHT MODE" с бутоните ▲ ▼ и след това натиснете ►.
  - On: Изберете тази настройка, за да изравните нивото на звука. Тази функция е достъпна само в Dolby Digital режим.
  - Off: Изберете тази настройка, за да се наслаждавате на съраунд звук с пълен динамичен обхват.
- 2. Изберете настройка с бутоните ▲▼ и натиснете ОК за потвърждение.

#### Съвети:

Подчертаната опция е фабричната стойност.

За да се върнете в предишното меню натиснете <.

За да скриете менюто, натиснете бутона SETUP.

# Меню за настройка на картината

- В режим диск натиснете SYSTEM MENU. 1.
- 2. Изберете иконата Video Setup с бутоните
- 3. Потвърдете с бутона ОК.

| Video Setup Page       |
|------------------------|
| TV Туре                |
| TV Display             |
| Progressive            |
| Picture Setting        |
| Component              |
|                        |
|                        |
|                        |
| Go To Video Setup Page |
|                        |

#### Система на телевизора

Това меню съдържа опции за избиране свързания телевизор. Повече детайли можете да намерите на стр. 6.

# Превклюване между YUV/ RGB

Тази опция ви позволява да изберете типа на видео изхода между RGB (на скарт) и Y Pb Pr (YUV).

- 1. В страницата с Видео настройките изберете "COMPONENT" с бутоните ▲▼ и след това натиснете .
  - YUV: изберете тази опция при Y Pb Pr връзка.
  - RGB: изберете тази опция при скарт връзка.
- Изберете настройка с бутоните **А** и 2. натиснете ОК за потвърждение.

#### Внимание:

Когато плейърът е нагласен на Y Pb Pr (YUV), някои телевизори може да не синхронизират правилно с плейъра при скарт връзка.

# Лични предпочитания

- 1. Натиснете два пъти 🔳, за да спрете възпроизвеждането и след това натиснете SYSTEM MENU.
- Изберете иконата "Preference Setup" с бутоните ◀►.
- 3. Потвърдете с бутона ОК.

| Preference Page       |   |
|-----------------------|---|
| Audio                 |   |
| Subtitle              |   |
| Disc Menu             |   |
| Parental              |   |
| PBC                   |   |
| Mp3 / Jpeg Nav        |   |
| Password              | 7 |
| Go To Preference Page |   |

# Аудио, Субтитри, Меню на диска

Тези менюта съдържат различни опции за звука, субтитрите и менюто на диска, които са записани на диска. Повече детайли можете да намерите на стр. 7.

#### Съвети:

Подчертаната опция е фабричната \_ стойност.

За да се върнете в предишното меню натиснете <.

За да скриете менюто, натиснете бутона \_ SETUP.

#### Родителски контрол

Филмите на DVD дисковете може да Обяснение на рейтинга съдържат сцени, които не са подходящи за деца. По тази причина дисковете може да съдържат информация за "Родителски контрол", която се прилага към целия диск или към определени сцени на диска. Тези сцени са с рейтинг от 1 до 8, като на диска има записани алтернативни сцени, които са по-подходящи. Рейтингът зависи от конкретната държава.

Функцията за "Родителски контрол" ви позволява да забраните дадени дискове да бъдат възпроизвеждани пред вашите деца или някои дискове да се възпроизвеждат с алтернативни сцени.

1. В страницата с Личните предпочитания изберете "PARENTAL" с бутоните ▲▼ и след това натиснете ►.

| Preference Page | )        |
|-----------------|----------|
| Audio           |          |
| Subtitle        | 2 G      |
| Disc Menu       | 3 PG     |
|                 | 4 PG 13  |
| PBC             | 5 PGR    |
| Mp3 / Jpeg Nav  | 6 R      |
| Password        | 7 NC17 🗸 |
| Set KID SAFE    |          |

- 2. За да засветите рейтинг за заредения диск използвайте бутоните ▲▼ и натиснете ОК.
  - За да изключите тази функция и да можете да възпроизвеждате всички дискове изберете "8 ADULT".

- 3. За да въведете 6-цифрената парола използвайте цифровите бутони (0-9) (виж стр. 18 "Промяна на паролата").
  - DVD дисковете с рейтинг над този, който сте избрали няма да се възпроизведат, освен ако не въведете 6-цифрената парола.

#### Полезен съвет:

VCD, SVCD, CD и нелегалните DVD дискове нямат определени нива на рейтинг и функцията Родителски контрол не действа при тези дискове. Някои дискове не са кодирани с рейтинг, въпреки, че на обложката може да е указан такъв. В този случай функция Родителски контрол няма да действа.

#### 1 Kid Safe

Материал за деца; препоръчва се специално за деца и зрители от всички възрасти.

#### 2 G

Обща публика; може да се гледа от зрители на всякаква възраст.

#### 3 PG

Необходим е родителски контрол.

#### 4 PG13

Неподходящ за деца под 13 години.

#### 5-6 PG-R

Ограничен; препоръчва се родителите да ограничат деца под 17 години.

#### 7 NC-17

Забранено за деца под 17 години

#### 8 Adult

За възрастни; трябва да се гледа само от възрастни поради присъствието на сцени с насилие, секс и непристоен език.

# PBC

Можете да нагласите РВС на ОN или OFF. Тази функция е достъпна само при видео дискове версия 2.0 с функция за управление на възпроизвеждането (PBC). Повече детайли можете да намерите на стр. 11.

# **МР3/ЈРЕ** меню

Тази функция може да се настройва само ако дискът е записан с меню. Тя ви позволява да изберете различни екранни менюта, за полесна навигация из диска.

- В страницата с Личните предпочитания изберете "MP3/JPEG NAV" с бутоните ▲▼ и след това натиснете ►.
  - Without Menu: изберете тази опция, за да изобразите всички файлове, които са записани на МРЗ/диск със снимки.
  - With Menu: изберете тази опция, за да изобразите само менюто с паките на MP3/диск със снимки.
- За да изберете настройка използвайте бутоните ▲▼ и натиснете OK.

# Промяна на паролата

Една и съща парола се използва за функциите Родителски контрол и Заключване на дискове. Въведете вашата парола, когато това се изиска от DVD плейъра. Фабрично зададената парола е 136 900.

 В страницата с Личните предпочитания изберете "PASSWORD" с бутоните ▲▼ и след това натиснете ►, за да изберете "CHANGE".

| Old Password<br>New Password<br>Confirm PWD |    |
|---------------------------------------------|----|
|                                             | ОК |

- 2. Използвайте цифровите бутони (0-9), за да въведете съществуващия 6-цифрен код.
  - Когато правите това за първи път, въведете "136 900".
  - Ако забравите стария код, въведете "136 900".

- 3. Въведете новия 6-цифрен код.
- След това въведете отново новия код за потвърждение.
  - Новият 6-цифрен код ще стане активен.
- 5. Натиснете ОК за потвърждение.

#### Съвети:

Подчертаната опция е фабричната стойност.

За да се върнете в предишното меню натиснете **«**.

За да скриете менюто, натиснете бутона **SETUP**.